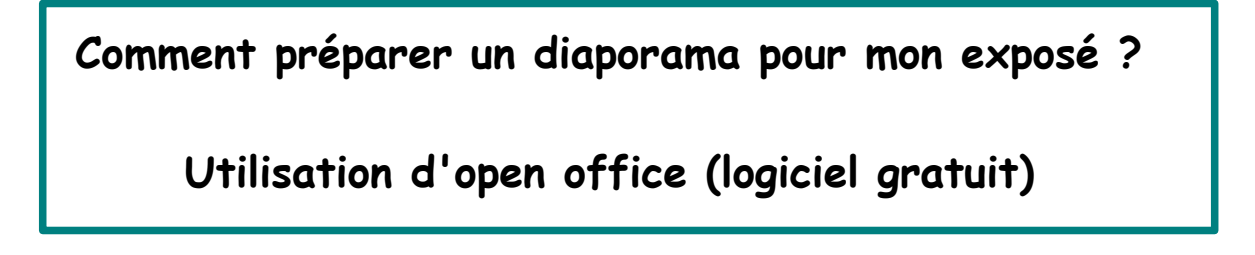

J'ouvre un fichier
« Présentation » dans open office.

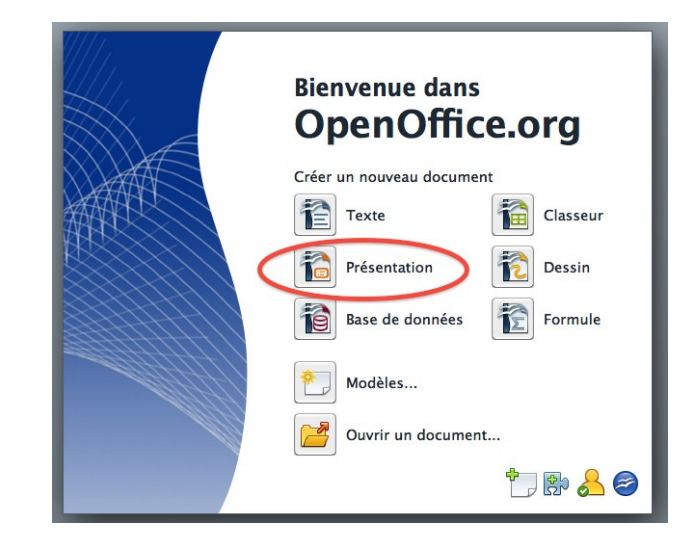

2. Je sélectionne mon style de page en suivant l'assistant de présentation.

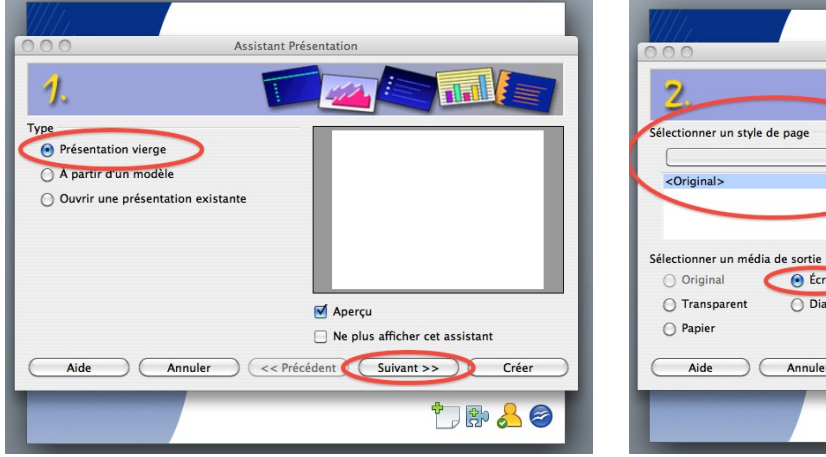

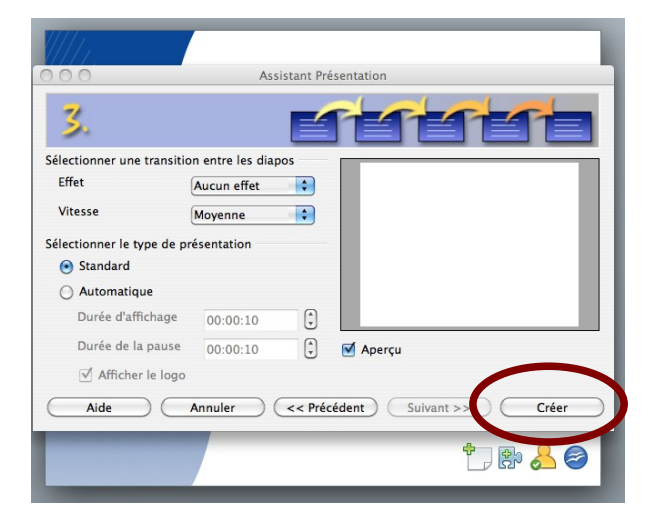

Lorsque mes réglages sont terminés, je clique sur « créer ». Je peux aussi le faire dès la première étape, et faire des choix de transition entre diapos à la fin.

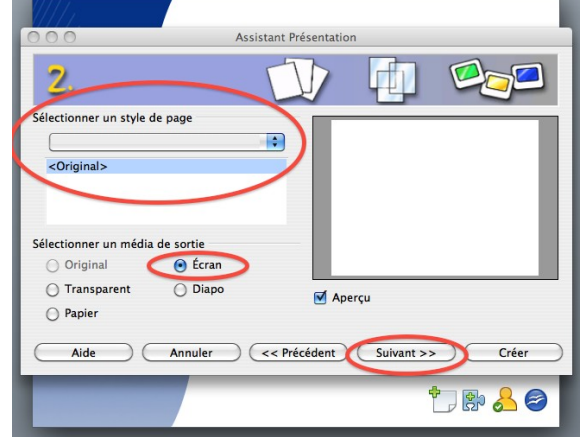

3. Je choisis, dans la colonne de droite, le type de diapo *(une page du diaporama s'appelle une diapo).* De préférence : une photo sur la partie gauche de la diapo, accompagnée d'un court texte sur la partie droite. Il peut y avoir un titre.

Mon texte résume une idée, que je détaillerai à l'oral. Je n'écris surtout pas tout ce que je vais dire, mais seulement l'essentiel. Ce que je dirai est écrit sur une feuille à part, comme un « aide-mémoire ». Je ferai alors bien attention à ne pas lire mes notes et à rendre mon récit vivant.

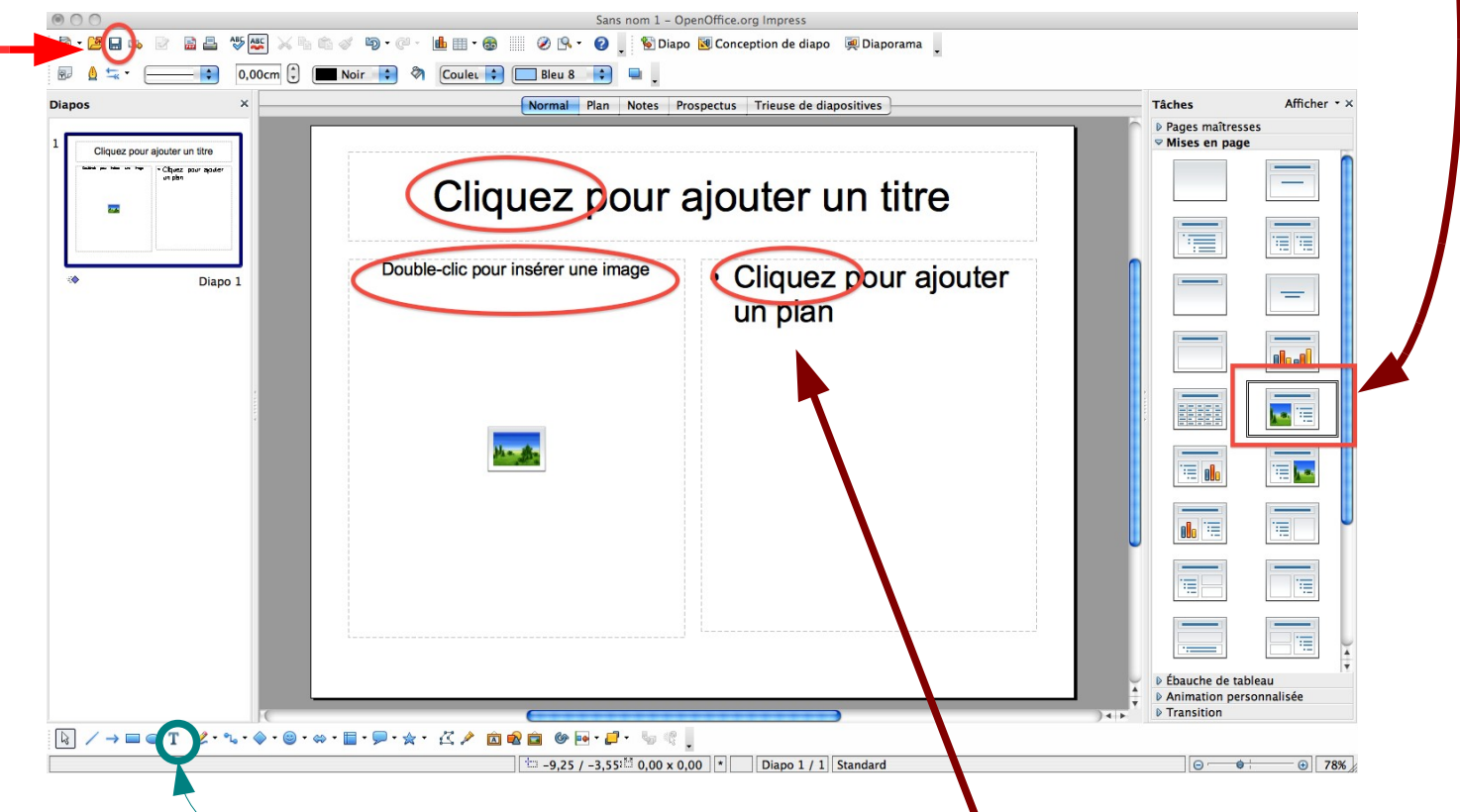

4. Je suis les indications pour ajouter texte et image: (détails page suivante)

Si je rencontre des problèmes, je peux aussi choisir une page blanche et insérer une image en faisant « insertion — image — à partir d'un fichier », puis en insérant du texte en créant un cadre **texte** où je le souhaite.

5. Je pense à enregistrer et à nommer mon fichier. J'enregistre ensuite très régulièrement.

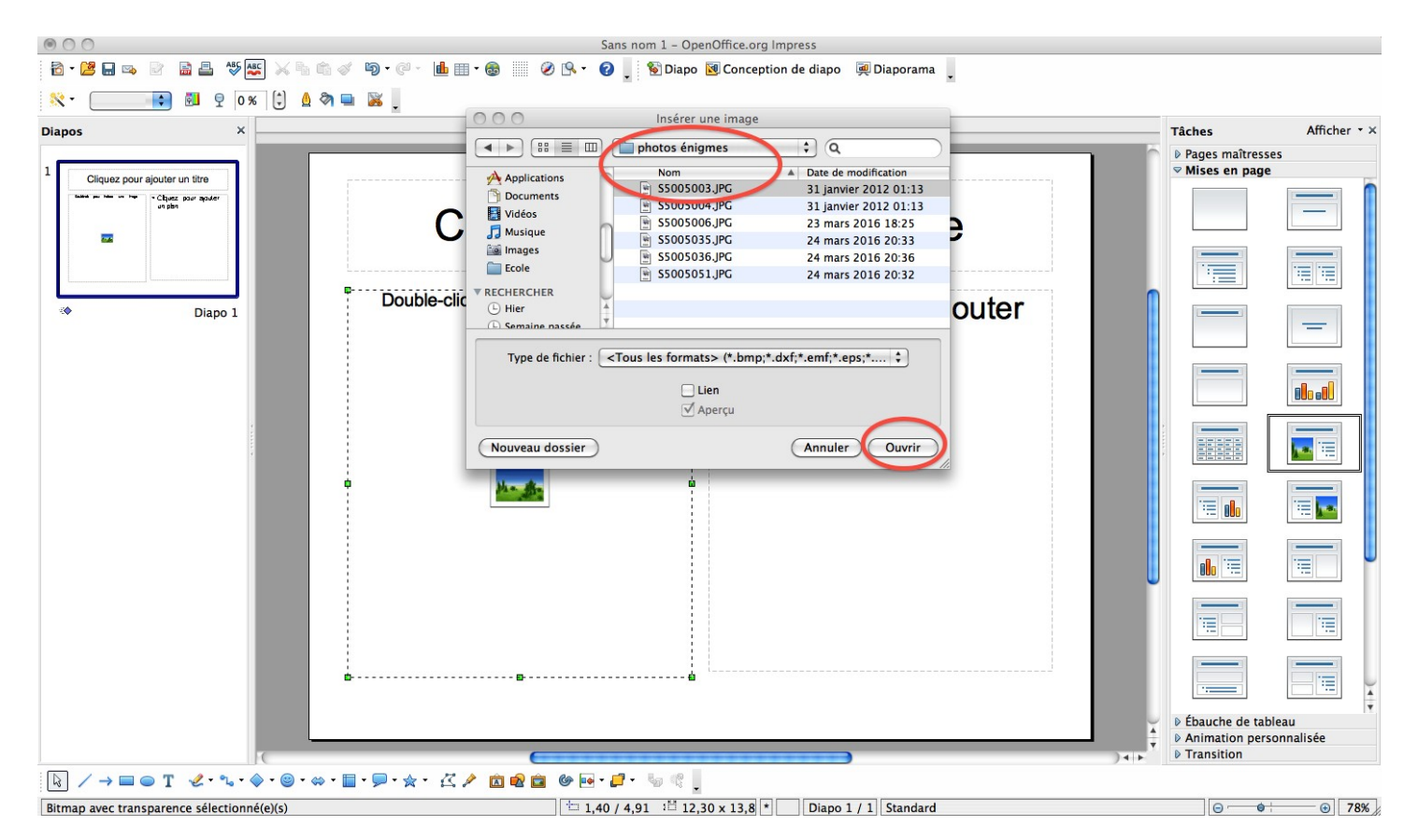

Lorsque je double-clique pour insérer une image, je choisis le dossier dans lequel elle se trouve, puis je sélectionne l'image, et je clique sur « ouvrir ».

Lorsque la diapo est terminée, je clique sur « diapo » pour en insérer une nouvelle, et je recommence jusqu'à ce que toutes mes diapos soient créées.

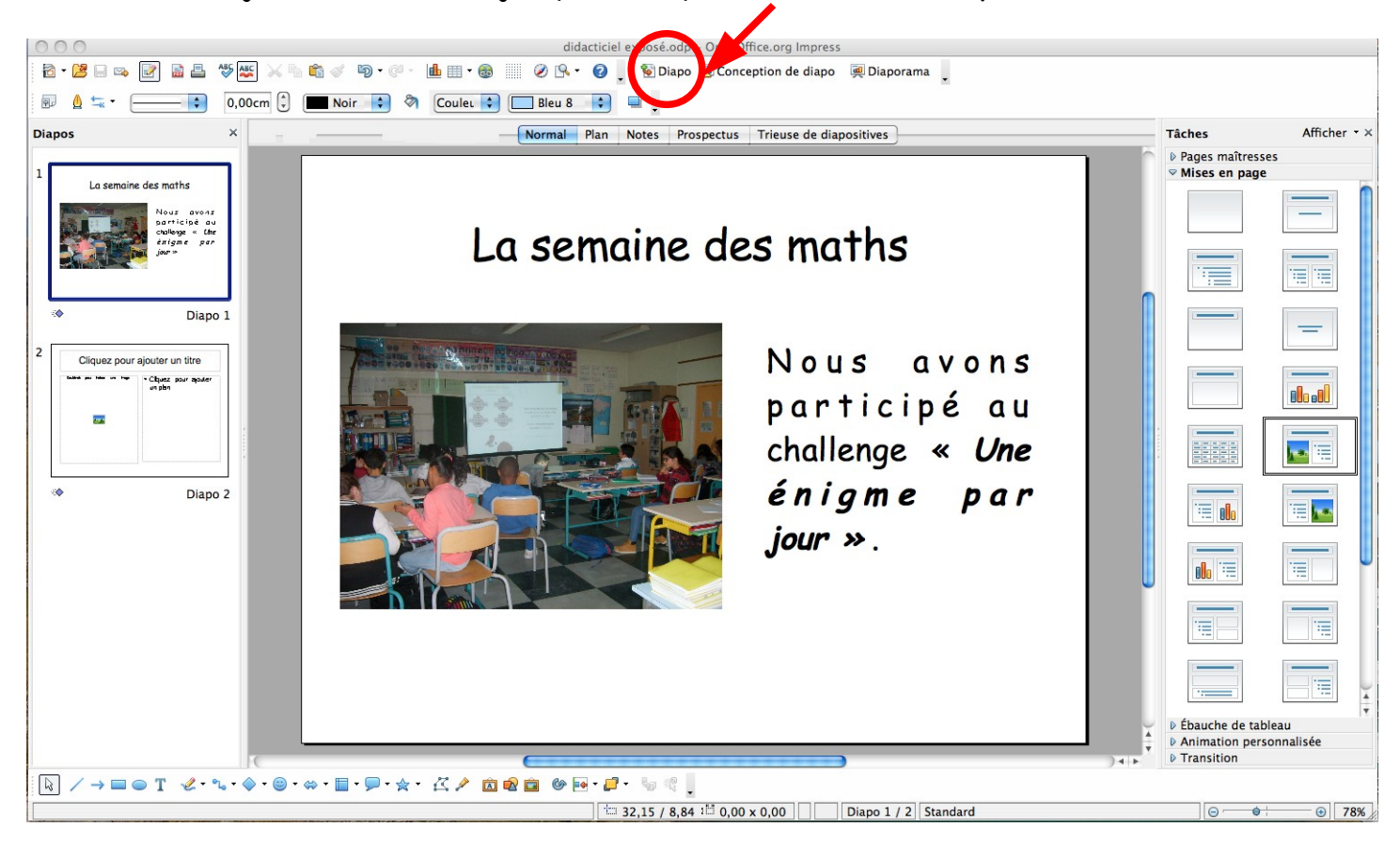

Lorsque toutes mes diapos sont créées, je clique sur « diaporama » pour le lancer. Je n'oublie pas d'enregistrer !

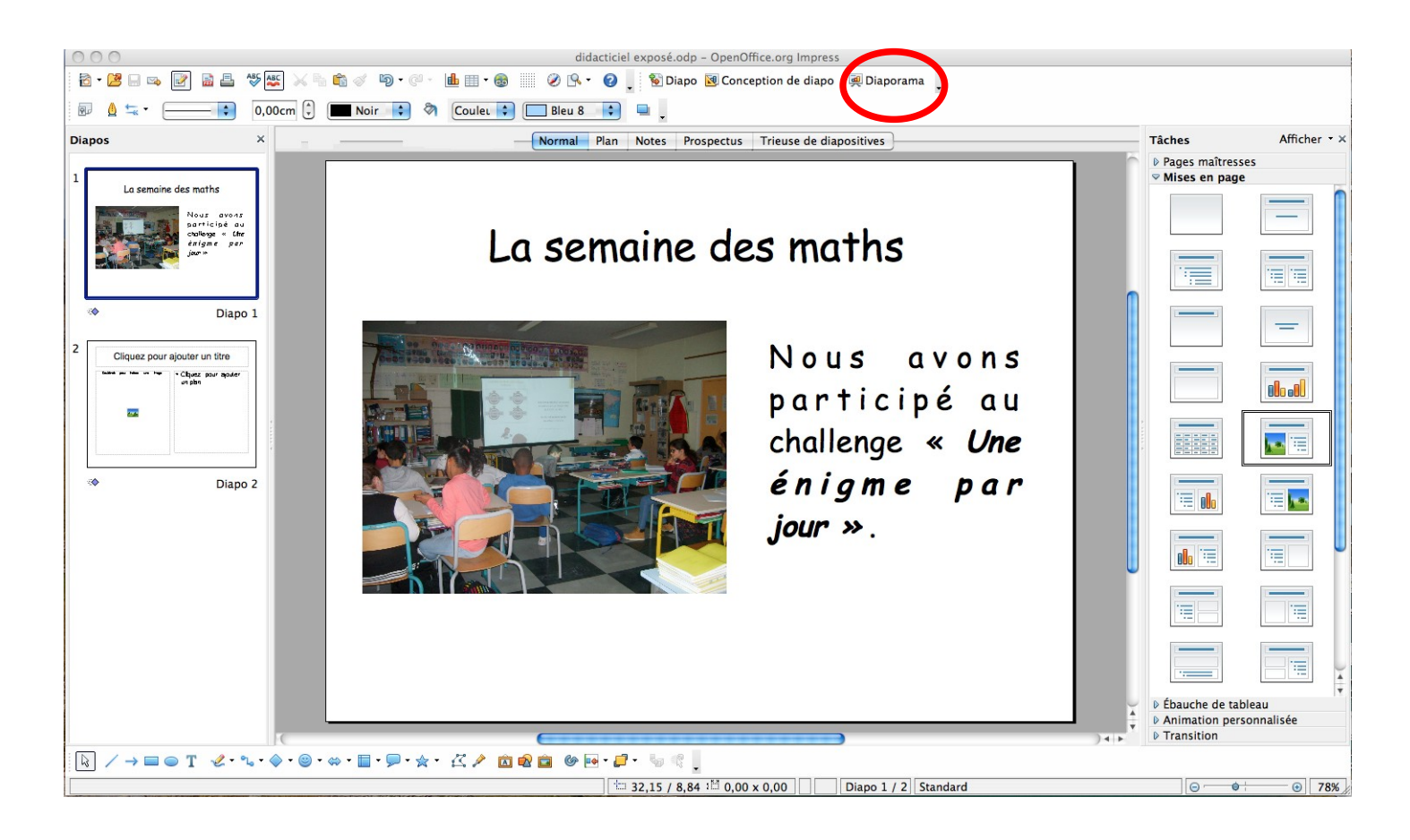

Je le mets ensuite sur une clé USB pour pouvoir le présenter en classe.